## 花季传媒新版本发布V3.072黄板免费下载

新增功能亮点img src="/static-img/I05cNM6NT\_3hb QcMB9QabW7J3NVaDWynKDtX3dokXhblmXQpMj2IfzA0Iyj9gK2S .jpg">花季传媒在最新版本V3.072中,引入了多项全新的功能 和改进,以满足用户日益增长的需求。首先是视频内容的智能推荐系统 ,这个系统能够根据用户观看历史和偏好,为他们提供更加精准、有趣 的视频建议。此外,还增加了一套全新的社区互动平台,让用户可以更 方便地与其他观众交流分享想法,同时也能发现更多高质量的内容。</ p>用户界面优化img src="/static-img/A5L0Q5i\_yXey GMLKrA9KX27J3NVaDWynKDtX3dokXhaohRht5kCMOB11dy3QQ 1Y7K26N9WRTctzVgCXaV4u5a9ry5aIUf9WeNrLN2lwjVoHly5kD3 HwC88obiHKfQGS33CqO2VedzeK2KZBvbrLeDzUYreorxeYl9ktQ-QhiDAm-BIGwp29dzdUFgdWtATfZYalDVUNFf8iE9JSXoSjuT-92R8 59EJSS2-TJytNeNf0.jpg">为了提升用户体验,花季传媒对 界面的布局进行了彻底优化。现在,无论是首页还是各个频道内页,都 采用了更加直观、易用的人机交互设计。颜色搭配更为协调,图标清晰 明了,每一个操作都简化到了极致,使得即使初次使用者也能迅速上手 。内容丰富性大幅提升<img src="/static-img/8nC-Ot\_GfIRQdtsOCSxmY27J3NVaDWynKDtX3dokXhaohRht5kCMOB 11dy3QQ1Y7K26N9WRTctzVgCXaV4u5a9ry5aIUf9WeNrLN2lwjVo Hly5kD3HwC88obiHKfQGS33CqO2VedzeK2KZBvbrLeDzUYreorxe Yl9ktQ-QhiDAm-BIGwp29dzdUFgdWtATfZYalDVUNFf8iE9JSXoSj uT-92R859EJSS2-TJytNeNf0.jpg">在新版本中,花季传媒 进一步扩展了其内容库。除了原有的娱乐、生活等热门类别之外,还添 加了一些专业领域,如科技创新、文化探索等。这不仅为那些对特定主 题感兴趣的用户提供了更多选择,也让平台变得更加多元化。 安全性得到加强<img src="/static-img/7hj45At17RzDplCR rBeE1m7J3NVaDWvnKDtX3dokXhaohRht5kCMOB11dv3OO1Y7K

26N9WRTctzVgCXaV4u5a9ry5aIUf9WeNrLN2lwjVoHly5kD3HwC8 8obiHKfQGS33CqO2VedzeK2KZBvbrLeDzUYreorxeYl9ktQ-QhiDA m-BIGwp29dzdUFgdWtATfZYalDVUNFf8iE9JSXoSjuT-92R859EJS S2-TJytNeNf0.jpg">%随着技术发展,对网络安全性的要求越 来越高。在V3.072中,花季传媒做出了大量工作来确保每一位用户数据 的安全性和隐私保护。一方面,加强了登录密码策略要求,更严格地限 制第三方应用访问;另一方面,对于敏感信息处理流程进行重新审查, 并且实施更严格的事后监控措施。黄板免费政策解读 <img src="/static-img/b\_ICLTFQR0f8nZuEyecpd27J3NVaDWynK DtX3dokXhaohRht5kCMOB11dy3QQ1Y7K26N9WRTctzVgCXaV4u 5a9ry5aIUf9WeNrLN2lwjVoHly5kD3HwC88obiHKfQGS33CqO2Ve dzeK2KZBvbrLeDzUYreorxeYl9ktQ-QhiDAm-BIGwp29dzdUFgdWt ATfZYalDVUNFf8iE9JSXoSjuT-92R859EJSS2-TJytNeNf0.jpg"></p >对于一些小型创作者或初学者来说,一些资源可能会因为成本问 题而无法获取。在这个版块下,花季传媒推出了"黄板免费"计划,即 针对这些小型创作者提供一定数量的一般资源(如软件工具、模板素材 等),完全免費供使用,不需要任何付费或者注册就可以直接下载安装 使用,从而降低创作门槛,让更多人参与到制作过程中去。下 载安装指南详细说明如果你已经决定要试用这款更新后的软件 ,那么接下来就要开始下载并完成安装。不过,在正式开始之前,你需 要确认一下自己的设备是否符合最低系统要求,因为不同类型的手持设 备可能需要不同的配置才能顺畅运行。如果条件允许,就按照以下步骤 操作: 访问官方网站搜索"花季传媒下载安装V3.072黄板免费 ,找到合适的链接。确认自己所需资源是否属于"黄板免费 范围内。点击链接进入下载页面,然后按提示点击保存或运 行按钮完成文件下载。完成文件解压缩后按照屏幕上的提示逐 步进行安卓应用程序或iOS应用程序的正常安装流程。最后启 动应用并输入必要信息,如账户名密码等,以便激活服务,并享受全部 功能。a href = "/pdf/684663-花季传媒新版本发布V3.072

黄板免费下载安装体验.pdf" rel="alternate" download="684663-花季传媒新版本发布V3.072黄板免费下载安装体验.pdf" target="\_bl ank">下载本文pdf文件</a>